## **CLEMS**

5/10/2022

## Submitting An Expense Report

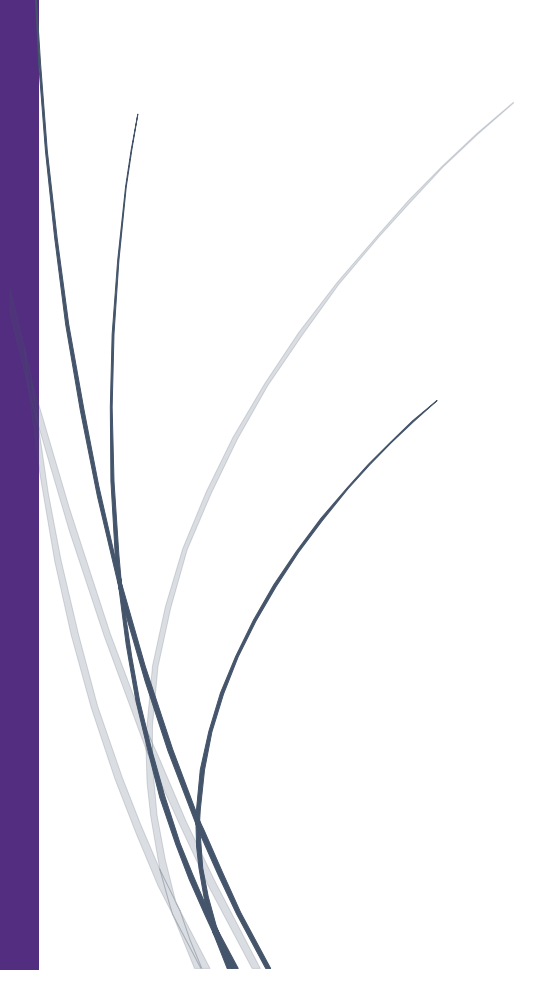

## Submitting An Expense Report

## If you created an expense report that you no longer need, you can delete the report.

1. After reviewing your expenses and attaching your receipts, click Submit Report your report for approval

| SAP Concur                                                                                                    | Requests Expense  | Approvals App Center           |                                    |            | Help+<br>Profile + 💄 |
|----------------------------------------------------------------------------------------------------|-------------------|--------------------------------|------------------------------------|------------|----------------------|
| Manage Expenses                                                                                                    | View Transactions |                                |                                    |            |                      |
| Columbia, SC \$100.00       Image: Submit Report         Not Submitted         Report Details        Print/Share        Manage Receipts        Travel Allowance |                   |                                |                                    |            |                      |
| Add Expense                                                                                                    |                   |                                |                                    |            |                      |
| ☐ Receipt ↑↓                                                                                                    | Payment Type ↑↓   | Expense Type ↑↓                | Vendor Details ↑↓                  | Date =     | Requested ↑↓         |
|                                                                                                    | Employee Paid     | Lodging/Hotel<br>Attendees (1) | Airbnb<br>Columbia, South Carolina | 11/24/2021 | \$100.00<br>Itemized |
|                                                                                                    |                   |                                |                                    |            | \$100.00             |

2. Once you submit the report, click Accept & Continue on the Employee Electronic Agreement page

|                                | Employee Electronic Agreement                                                                                                    |            | Help 🕶        |
|--------------------------------|----------------------------------------------------------------------------------------------------|------------|---------------|
| SAP Concur [C] Reques          | By clicking on the 'Accept & Submit' button, I certify that:                                                                                                    |            | Profile 🔻 💄   |
| Manage Expenses View Tran:     | <ol> <li>This is a true and accurate accounting of expenses incurred to accomplish official business for the University and<br/>there are no expenses claimed as reimbursable which relate to personal or unallowable expenses.</li> </ol> |            |               |
|                                | <ol> <li>All required receipt images have been attached to this report.</li> <li>I have not received, nor will I receive, reimbursement from any other source(s) for the expenses claimed.</li> </ol>                                      |            |               |
| Columbia, SC \$                | 4. In the event of overpayment or if payment is received from another source for any portion of the expenses claimed I assume responsibility for repaying the University in full for those expenses.                                       | opy Report | Submit Report |
| Not Submitted                  |                                                                                                    |            |               |
| Report Details 🗸 Print/Share 🗸 |                                                                                                    |            |               |
| Add Expense Edit               |                                                                                                    |            |               |
| Receipt ↑↓ Payment Ty          | Cancel Accept & Continue                                                                                                    |            | Requested↑↓   |
| Employee Pa                    |                                                                                                    | 021        | \$100.00      |
|                                | Attendees (1) Columbia, South Carolina                                                                                                    |            | Itemized      |
|                                |                                                                                                    |            | \$100.00      |

3. In the Report Totals window, click Submit Report.

| Report Totals     |                        |                         | ×                                                                                                    | Help 🕶        |
|-------------------|------------------------|-------------------------|----------------------------------------------------------------------------------------------------|---------------|
|                   |                        |                         |                                                                                                    | Profile 🔻 💄   |
|                   |                        |                         |                                                                                                    |               |
| Company Pays      | Employee               | Pays                    |                                                                                                    | ~             |
| \$100.00          | \$0.00                 |                         |                                                                                                    |               |
| Employee          | Company                |                         | opy Report                                                                                                    | Submit Report |
| Amount Total:     | Due Employee:          | Owed Company:           |                                                                                                    |               |
| \$100.00          | \$100.00               | \$0.00                  |                                                                                                    |               |
| Requested Amount: | Total Paid By Company: | Total Owed By Employee: |                                                                                                    |               |
| \$100.00          | \$100.00               | \$0.00                  |                                                                                                    | Requested ↑↓  |
|                   |                        |                         | 021                                                                                                    | \$100.00      |
|                   |                        | Cancel Submit Repo      | n and a second second sec | Itemized      |
|                   |                        |                         |                                                                                                    | \$100.00      |

4. Review the report status, and then click Close.

|     | Report Status           | × Help ▼                 |
|-----|-------------------------|--------------------------|
| ues |                         | Profile 👻 💄              |
| an  | Report Submitted        |                          |
|     | Columbia, SC   \$100.00 |                          |
|     |                         |                          |
| \$  |                         | opy Report Submit Report |
|     | Close                   |                          |

5. The report is submitted, and its status is listed in the Reports list. From this page, you can check the status of any submitted report.

| SAP Concur 🖸 Requests Exp                   | ense Approvals App Center                           |                                             | Help +<br>Profile + 💄                               |  |
|---------------------------------------------|-----------------------------------------------------|---------------------------------------------|-----------------------------------------------------|--|
| Manage Expenses View Transactions           |                                                     |                                             |                                                     |  |
| Manage Expenses                             |                                                     |                                             |                                                     |  |
| REPORT LIBRARY View Active Reports V        |                                                     |                                             |                                                     |  |
|                                             | SUBMITTED 05/09/2022                                | SUBMITTED 05/04/2022                        | SUBMITTED 05/10/2022                                |  |
|                                             | Indianapolis, IN- CU ICar trip                      | Irip to Seattle                             | Columbia, SC                                        |  |
| Create New Report                           | \$1,925.78                                          | \$1,200.00                                  | \$100.00                                            |  |
|                                             | Submitted & Pending Approval<br>Supervisor Approver | Approved & In Accounting Review<br>Not Paid | Submitted & Pending Approval<br>Supervisor Approver |  |
| SUBMITTED 05/03/2022                        | SUBMITTED 05/03/2022                                |                                             |                                                     |  |
| • Teaching Conference                       | Observing Student<br>Teachers                       |                                             |                                                     |  |
| \$918.04                                    | \$50.40                                             |                                             |                                                     |  |
| Approved & In Accounting Review<br>Not Paid | Approved & In Accounting Review<br>Not Paid         |                                             |                                                     |  |
| Displayed reports: 5, Total: 5              |                                                     |                                             |                                                     |  |